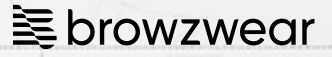

# Getting Started with Al Sketchbook

#### Introduction

Al sketchbook tool allows fashion designers to leverage Al technology to inspire creativity, streamline the workflow, and seamlessly transition from concept to virtual twin. The tool uses images of an existing garment (3D block renders, photographs, or a 2D sketch) through an intuitive interface, assisting designers in generating new concepts.

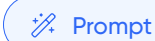

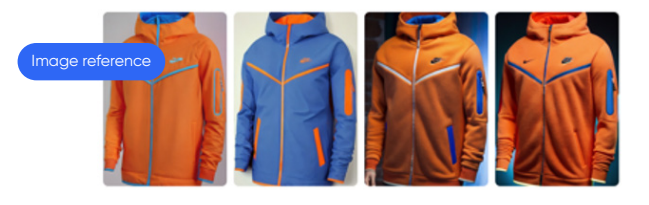

Imagination Level

Close to input image

## Accessing the Al Sketchbook Space

There are two ways to access the AI Sketchbook Space

#### 01

While viewing a style render image, click the 'Al Sketchbook' icon. This opens the ideation space and loads the current style as a reference image.

#### 02

In the Stylezone main page, click 'Al Sketchbook' from the left navigation panel or access from the style page.

| 0      |                                                                                                | Q Style, Collection                                                                                                    | Jc Jane Cooper<br>World Fashion |  |  |
|--------|------------------------------------------------------------------------------------------------|----------------------------------------------------------------------------------------------------|---------------------------------|--|--|
| G      | Carment («t Beta)                                                                              |                                                                                                    | Previous Ideas »                |  |  |
| *      | Image Reference<br>Provide an input image to drive the design generation.<br>Data Protection ① |                                                                                                    | + New Idea                      |  |  |
|        | B<br>Click to upload or drag and drop                                                          |                                                                                                    | Skirt > 14 days ago             |  |  |
|        | SVG, PNG, JPG (max. 120 MB)                                                                    |                                                                                                    | 22 days ago                     |  |  |
|        | Garment Type (Recommended)<br>T-Shirt Pants Shirts Dress Skirt<br>Jacket Coat Hand-Bag         |                                                                                                    | T-shirt ><br>2 month ago        |  |  |
| 1      | Add your description in the Prompt Fabric Type (Recommended) Denim Silk Leather Linen Wool     | (@.                                                                                                    |                                 |  |  |
| ©<br>⊗ | Lace Fleece Velvet Cotton  Add your description in the Prompt  Prompt                          | No images generated yet<br>Click Start Greating to start identing.<br>Check out our Getting Started with Al idention guide |                                 |  |  |
|        | Your E-mail                                                                                    |                                                                                                    |                                 |  |  |
|        | Imagination Level Close to input image Creative                                                |                                                                                                    |                                 |  |  |
|        | Number of images                                                                               |                                                                                                    |                                 |  |  |
|        | Image Style Photo Realistic 2D Sketch                                                          |                                                                                                    |                                 |  |  |
|        | Start Creating                                                                                 |                                                                                                    |                                 |  |  |

## How to Use Al Sketchbook

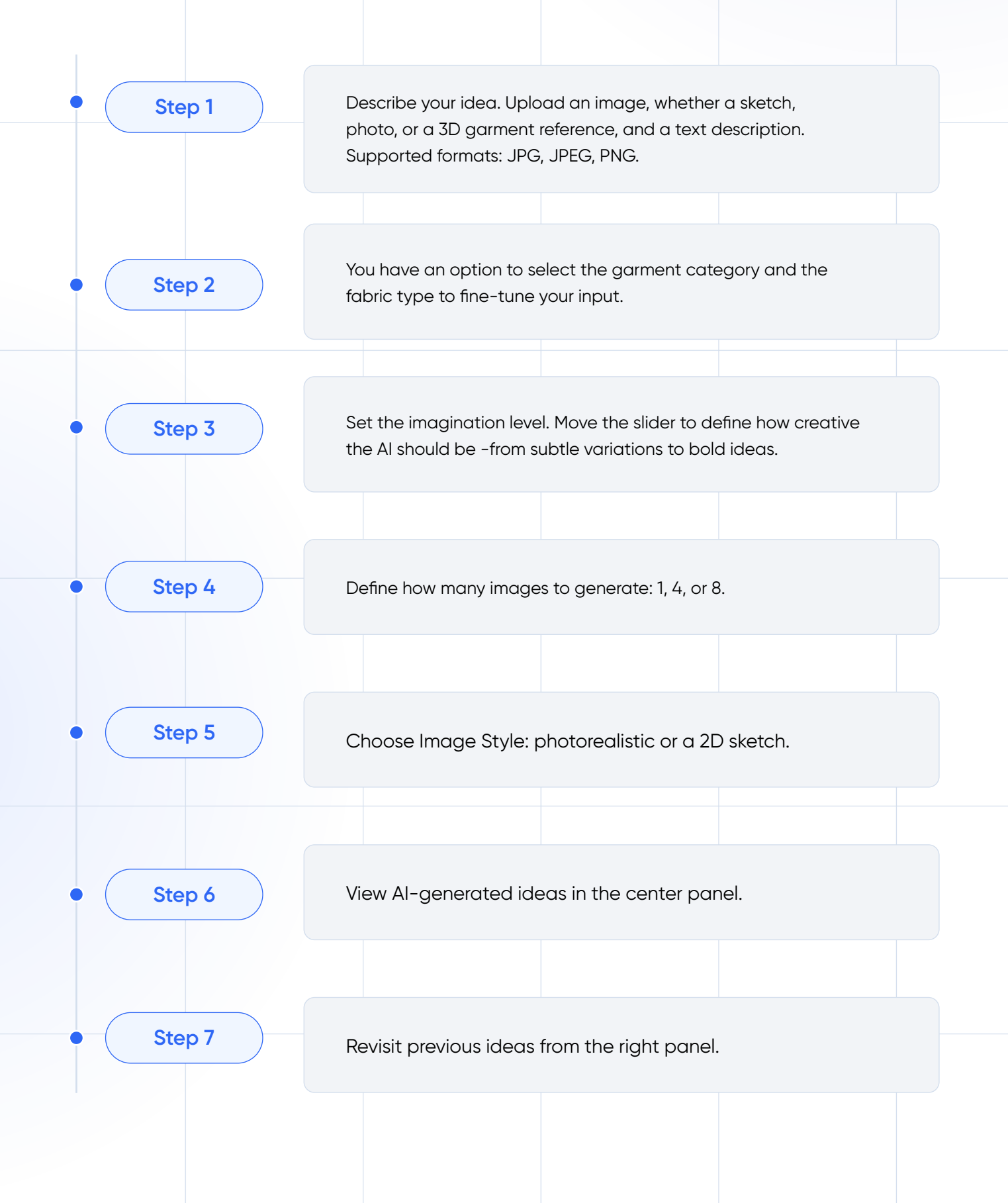

|   |                                                                                                   | Q Style, Collection              |                              | C JC Jar<br>Wor             | ne Cooper<br>1d Fashion |
|---|---------------------------------------------------------------------------------------------------|----------------------------------|------------------------------|-----------------------------|-------------------------|
| 0 | Garment &                                                                                         | Jacket<br>2 month ago            | Add Variation View Settings  | Previous Ideas              | ×                       |
| * | Image Reference<br>Provide an input image to drive the design generation.<br>Data Protection ⑦    |                                  |                              | 양 New Idea                  |                         |
|   | (c)<br>Click to upload or drag and drop                                                           |                                  |                              | 1 min ago                   | •3                      |
|   | SVG, PNG, JPG (max. 120 MB)                                                                       |                                  |                              | <b>Skirt</b><br>14 days ago | >                       |
|   | Garment Type (Recommended)<br>T-Shirt Pants Shorts Dress Skirt                                    |                                  |                              | Jeans jacket<br>22 days ago | >                       |
|   | Add your description in the Prompt                                                                |                                  |                              | Sport Bra<br>1 month ago    | >                       |
|   | Fabric Type (Recommended)           Denim         Silk         Leather         Linen         Wool | Select generated images to add i | o a new style Select timogea | T-shirt<br>2 month ago      | >                       |
|   | Add your description in the Prompt Prompt                                                         |                                  |                              |                             |                         |
|   | Your E-mail                                                                                       |                                  |                              |                             |                         |
| ) | Imagination Level                                                                                 |                                  |                              |                             |                         |
| 0 | Close to input image Creative Number of images                                                    |                                  |                              |                             |                         |
|   | 1 4 8                                                                                             |                                  |                              |                             |                         |
|   | Image Style Photo Realistic 2D Sketch                                                             |                                  |                              |                             |                         |
|   | Start Creating                                                                                    |                                  |                              |                             |                         |
|   |                                                                                                   |                                  |                              |                             |                         |

## Writing a Description

Prompt writing is iterative. Start simple, then refine

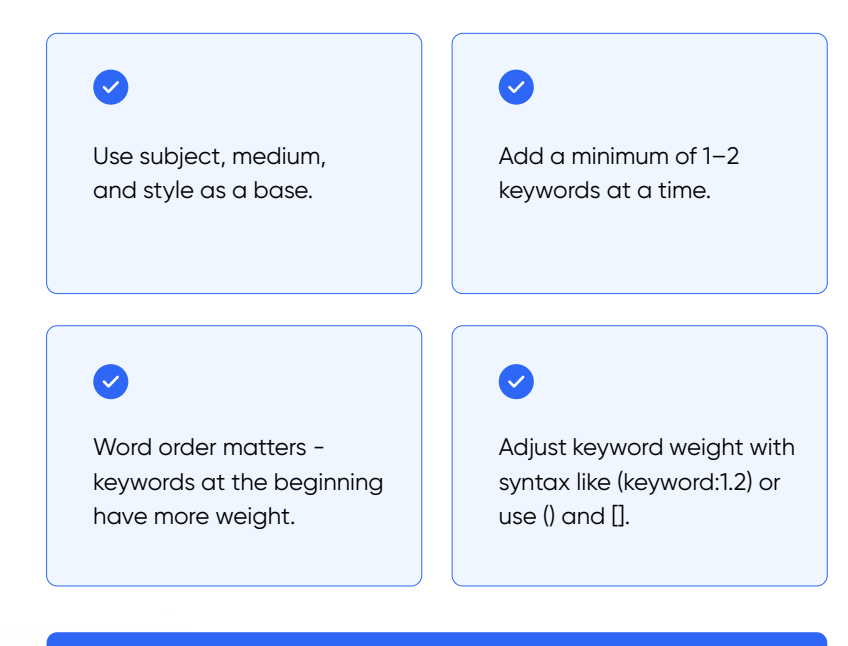

[keyword]: 0.9 | [[keyword]]: 0.81 | [[[keyword]]]: 0.73

(keyword): 1.1 | ((keyword)): 1.21 | (((keyword))): 1.33

#### Early Adopters User Guide

## **Best Practices & Limitations**

Follow these recommendations to ensure the most accurate and visually consistent results when uploading or creating design images:

| 01 | Use Simple,<br>Clear Poses          | <ul> <li>Select reference images with arms down.</li> <li>Avoid complex poses that cover or distort parts of the garment.</li> <li>The clearer the garment in the image, the better the output.</li> </ul>   |
|----|-------------------------------------|----------------------------------------------------------------------------------------------------|
| 02 | Upload One<br>Image at a Time       | <ul> <li>Use a single view per image.</li> <li>Do not combine multiple views (e.g., front and side views). Combined images may confuse the system.</li> </ul>                                                |
| 03 | Preserve the<br>Original Silhouette | <ul> <li>At this stage, silhouette modifications (e.g., adding pockets or altering garment shapes) are not supported.</li> <li>The system will maintain the garment's original outline and style.</li> </ul> |
| 04 | Avoid Visual<br>Obstructions        | <ul> <li>Keep hands, accessories, props, and text away from the garment.</li> <li>Use clean, centered images for optimal results.</li> </ul>                                                                 |
| 05 | Let the Al Identify<br>the Garment  | <ul> <li>The model automatically detects garment types<br/>(e.g., shirt, skirt, jacket).</li> <li>Make sure the garment type is visually clear in the<br/>image.</li> </ul>                                  |
| 06 | For Black & White<br>Outputs        | <ul> <li>Use black &amp; white input images if you want a monochrome result.</li> <li>At this stage, the model will not remove existing colors from color images.</li> </ul>                                 |

## **Viewing AI-Generated Ideas**

The center panel of the ideation space shows AI-generated garments, and you can choose which ones to include in your new style.

#### 01

Click 'Add Variation' to create more ideas.

#### 02

Use 'View Settings' to reload your previous inputs.

#### 03

Select the images you want to include in your style.

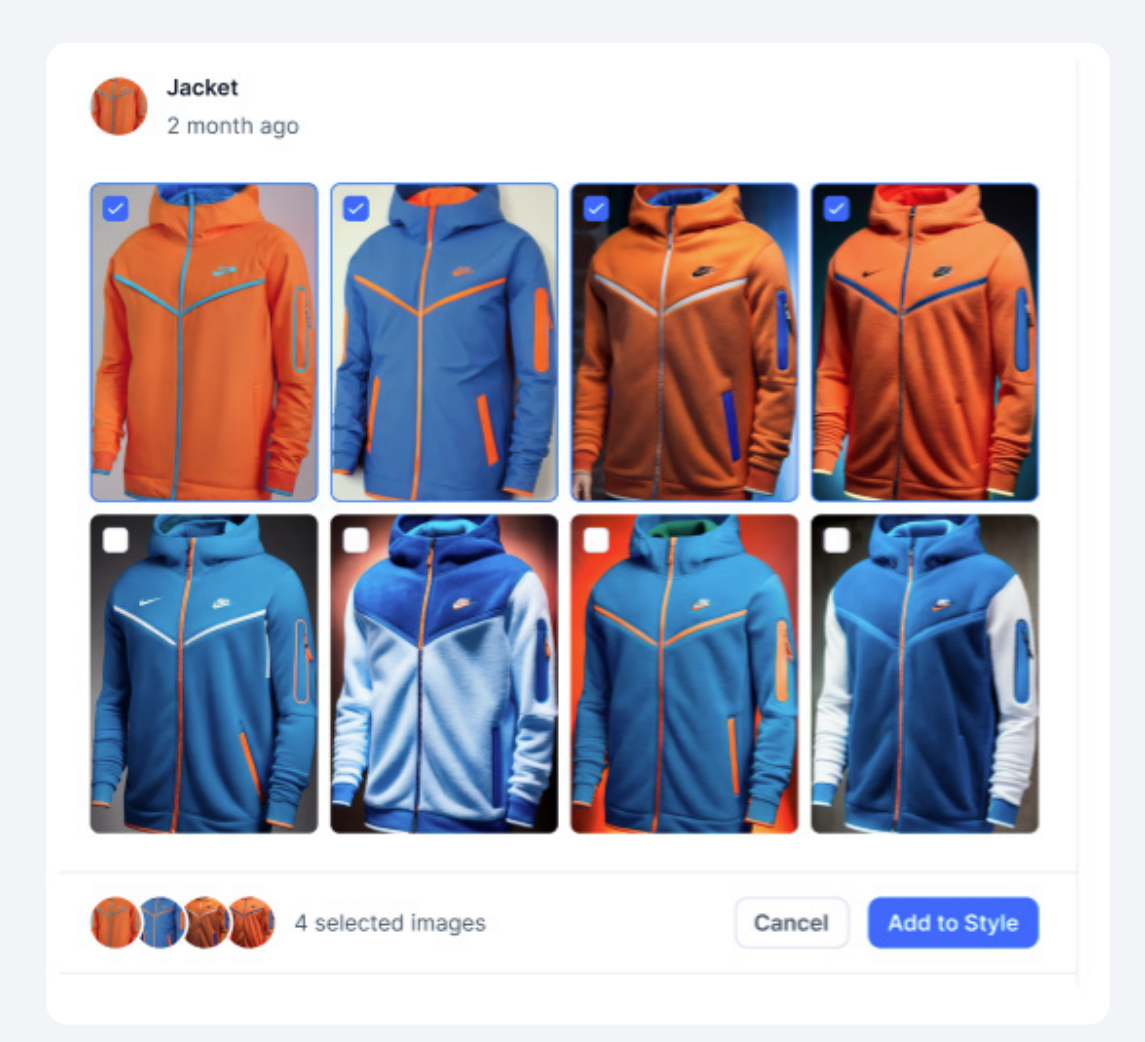